## 企業マイページからの受験者登録者の顔写真差し替え手順

以下の手順で、顔写真の差替えをお願いします。

受験者の顔写真(jpg形式)を予めご用意ください。

## 手順

- ① 企業マイページにログインします。
- ② 表示が変わりましたら、ページ上部にある「受験者登録状況」を押します。
- ③ 表示が変わると、ページ下部に受験者名が表示されます。
- ④ ③から顔写真を変更する受験者名右の「詳細」ボタンを押します。
- ⑤ 「受験者詳細」に表示が変わりましたら、受験者基本情報の右にある「編集」を押します。
- ⑥ 表示が変わりましたら、顔写真の項で、「ファイルを選択」を押し、パソコン等に保存してある顔写真(jpg形式)を選択して下さい。
- ⑦ すぐ下に顔写真が表示さるので、⑥で選択した写真に変更されたことを確認下さい。
- ⑧ ページ下部の「完了」を押すと差替え完了です。
- ⑨ 顔写真が変更されたことが OTAFF に通知されます。